# BAB V

# IMPLEMENTASI DAN PENGUJIAN SISTEM

### 5.1. HASIL IMPLEMENTASI

Pada bagian bab ini akan membahas tentang hasil implementasi, yaitu proses menterjemakan rancangan(*design*) menjadi program aplikasi yang dapat digunakan oleh user.

### 5.1.1. Implementasi Rancangan Output

1. Halaman Menu Utama

Pada halaman ini di tampilkan pilihan menu utama yang dapat dipilih oleh user, dimana terdapat 5 menu pilihan diantaranya menu daftar mobil, daftar order, tambah data, akun, dan keluar seperti terlihat pada gambar 5.1.

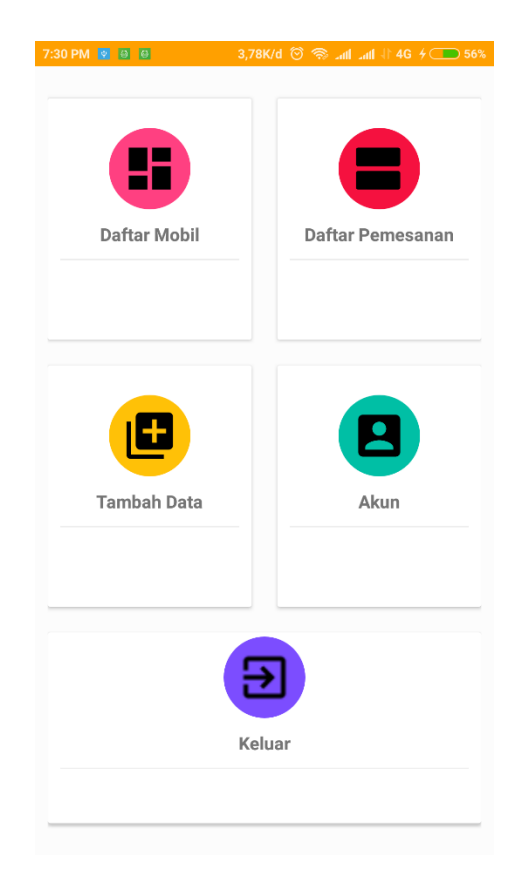

Gambar 5.1 Halaman Menu Utama

2. Halaman Menu Login

pada halaman ini di tampilkan halaman menu login yang mana pengguna aplikasi harus melakukan login dengan mengisi username beserta password sebelum masuk pada halaman menu utama seperti terlihat pada gambar 5.2

| 2:43 AM 0,15K/d 🗑 🛜iilail 🗩 36% |  |  |  |
|---------------------------------|--|--|--|
|                                 |  |  |  |
| Silahkan Login                  |  |  |  |
| Sign in                         |  |  |  |
| USERNAME                        |  |  |  |
| PASSWORD                        |  |  |  |
| LOGIN                           |  |  |  |
| Don't Have An Account ?         |  |  |  |
|                                 |  |  |  |
|                                 |  |  |  |

Gambar 5.2 Halaman Menu Login

## 3. Halaman Menu Register

Pada halaman ini bagi pengguna yang belum memiliki akun terlebih dahulu melakukan pendaftaran dengan mengusi username, password, confirmation password dan email address seperti terlihat pada gambar 5.3

|                                                     | ,00000 () () (all tall () 30. |
|-----------------------------------------------------|-------------------------------|
|                                                     |                               |
|                                                     |                               |
|                                                     |                               |
|                                                     |                               |
| $\overline{\mathbf{O}}$                             | Signin                        |
|                                                     |                               |
|                                                     |                               |
| Create new account                                  |                               |
|                                                     |                               |
|                                                     |                               |
|                                                     |                               |
| PASSWORD                                            |                               |
| PASSWORD                                            |                               |
| PASSWORD<br>CONFIRMNATION PASSWORD                  |                               |
| PASSWORD<br>CONFIRMNATION PASSWORD                  |                               |
| PASSWORD<br>CONFIRMNATION PASSWORD<br>EMAIL ADDRESS |                               |
| PASSWORD<br>CONFIRMNATION PASSWORD<br>EMAIL ADDRESS |                               |

Gambar 5.3 Halaman Menu Register

4. Halaman Menu Lokasi

Pada halaman ini ditampilkan informasi lokasi mobil yang disewakan oleh pihak rental mobil maupun perorangan seperti terlihat pada gambar 5.4

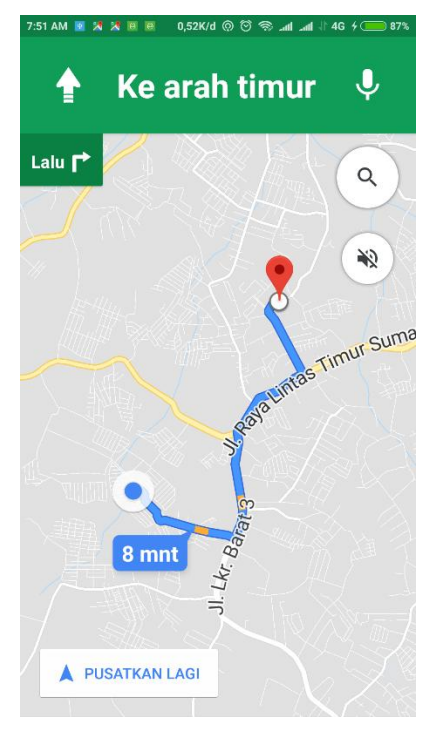

Gambar 5.4 Halaman Menu Mobil

5. Halaman Menu Detail Mobil

Pada halaman ini ditampilan informasi detail mengeai detail mobil yang disewakan seperti terlihat pada gambar 5.5

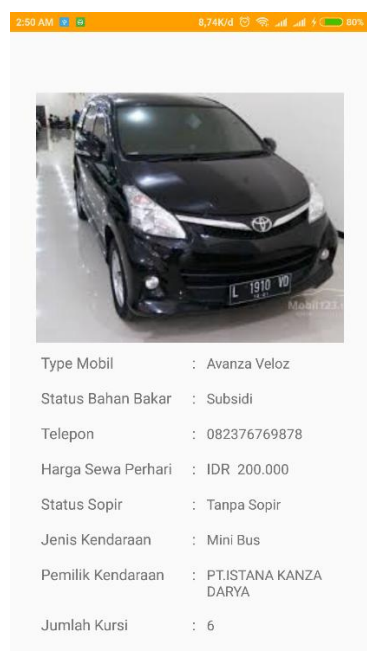

# Gambar 5.5 Halaman Menu Detail Mobil

### 6. Halaman Menu Hapus Data Mobil

Halaman menu hapus data mobil menupakan halaman menu yang fungsinya untuk menghapus data mobil seperti terlihat pada gambar 5.7

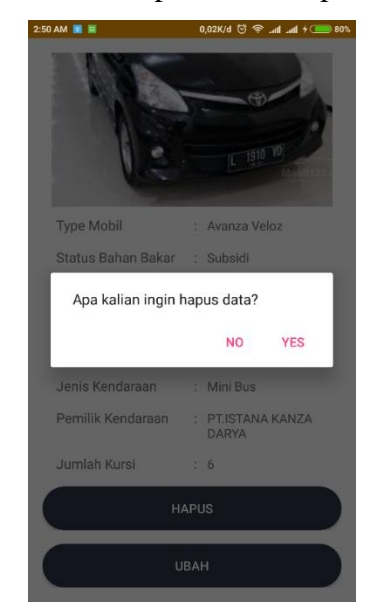

Gambar 5.6 Halaman Menu Data Mobil

## 7. Halaman Menu Order

Halaman menu order merupakan halaman yang menampilkan daftar orderan mobil yang disewakan seperti terlihat pada gambar 5.8

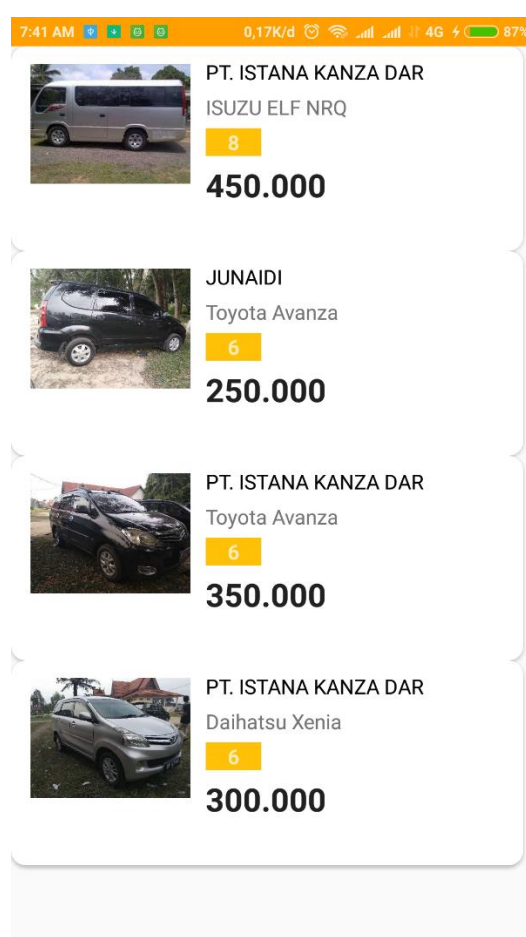

Gambar 5.7 Halaman Menu Order

8. Halaman Menu Detail Order

Halaman menu detail order merupakan halaman yang menampilkan detail dari orderan mobil yang disewakan seperti terlihat pada gambar 5.9

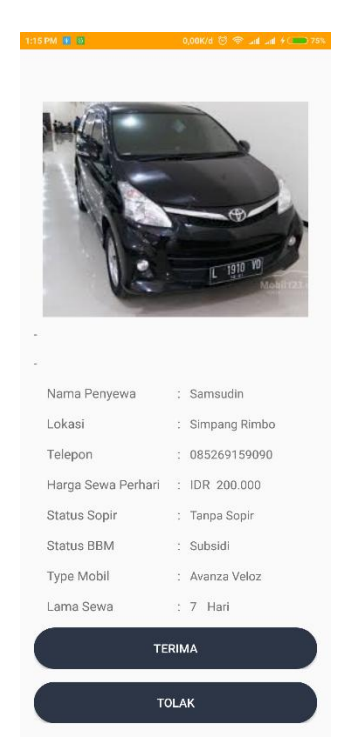

Gambar 5.8 Halaman Menu Detail Order

9. Halaman Menu Terima Order

Halaman menu terima order menupakan menu yang difungsikan untuk menerima orderan mobil yang disewakan seperti terlihat pada gambar 5,10

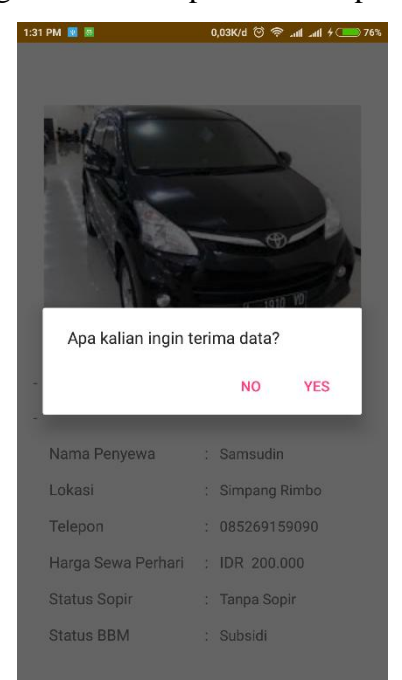

Gambar 5.9 Halaman Menu Terima Order

10. Halaman Menu Tolak Order

Halaman menu tolak order menupakan menu yang difungsikan untuk menolah orderan mobil yang disewakan seperti terlihat pada gambar 5.10

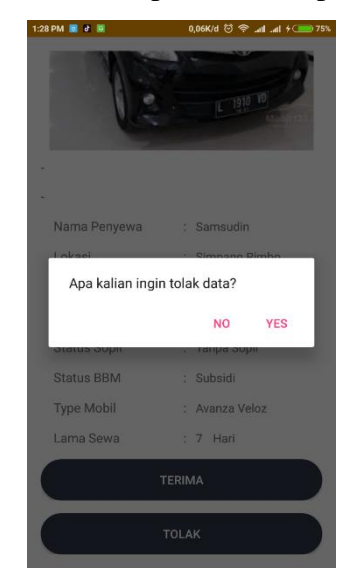

Gambar 5.10 Halaman Menu Tolak Order

11. Halaman Menu Tentang Aplikasi

Pada halaman ini, ditampilkan informasi mengenai pemilik rental mobil. Berikut merupakan hasil implementasi halaman menu akun pada gambar 5.11

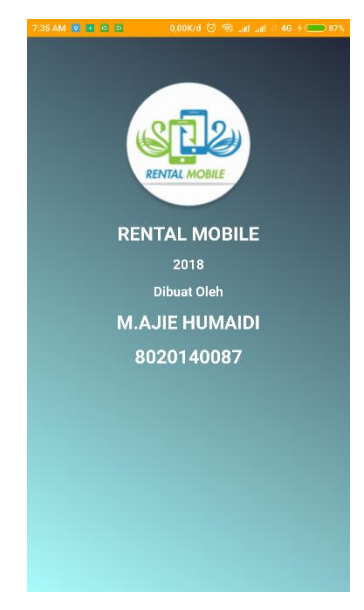

Gambar 5.11 Halaman Menu Tentang Aplikasi

## 12. Halaman Menu Logout

Pada halaman ini di tampilkan pesan peringatan jika pengguna ingin benar benar keluar dari aplikasi seperti terlihat pada gambar 5.12

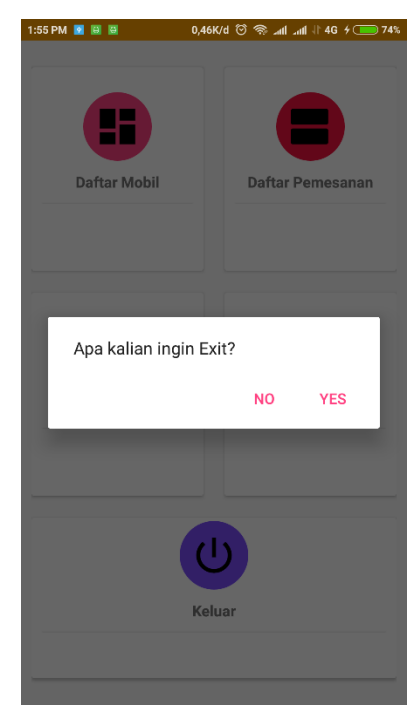

Gambar 5.12 Halaman Menu Logout

# 5.1.2. Implementasi Rancangan Output Pengguna

1. Halaman Menu Utama

Halaman menu utama menampilkan pilihan menu utama yang dapat dipilih oleh pengguna seperti terlihat pada gambar 5.13

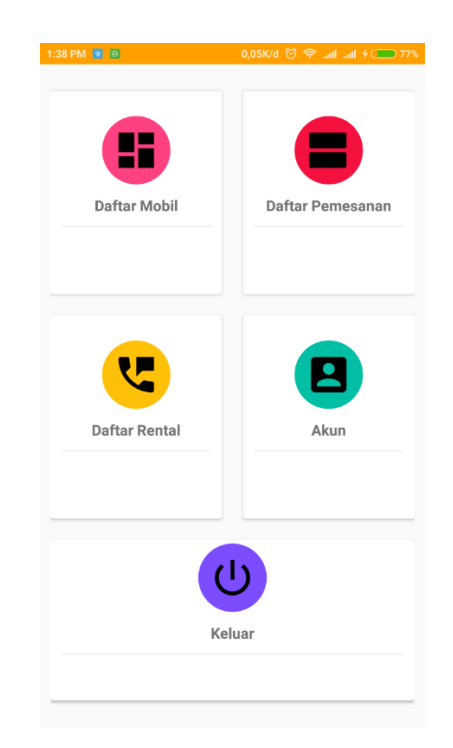

Gambar 5.13 Halaman Menu Utama

2. Halaman Menu Login

Pada halaman ini pengguna diharuskan untuk login terlebih dahulu agar dapat mengakses menu utama sepert terlihat pada gambar 5.14

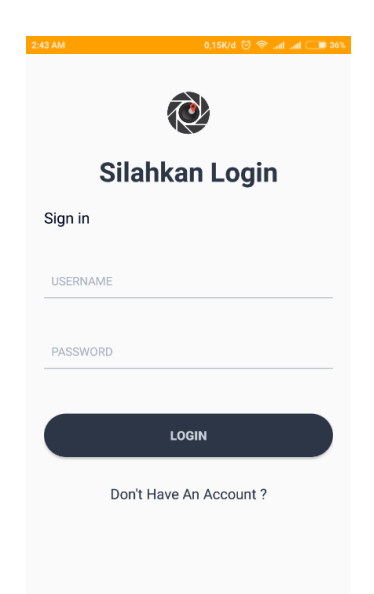

Gambar 5.14 Halaman Menu Login

3. Halaman Menu Register

Pada halaman ini pengguna yang berlum mendaftar pada aplikasi diharuskan mendaftar terlebih dahulu sebelum menggunakan aplikasi tersebut seperti terlihat pada gambar 5.15

| ٩                |        | Signir |
|------------------|--------|--------|
| Create new acco  | punt   |        |
| JSERNAME         |        |        |
| PASSWORD         |        |        |
| CONFIRMNATION PA | SSWORD |        |
| NAMA PERUSAHAAN  |        |        |
| E-MAIL           |        |        |
| ALAMAT           |        |        |
| TELEPHONE        |        |        |

Gambar 5.15 Halaman Menu Register

4. Halaman Menu Mobil

Halaman menu mobil merupakan halaman yang menampilkan daftar mobil yang disewakan seperti terlihat pada gambar 5.16

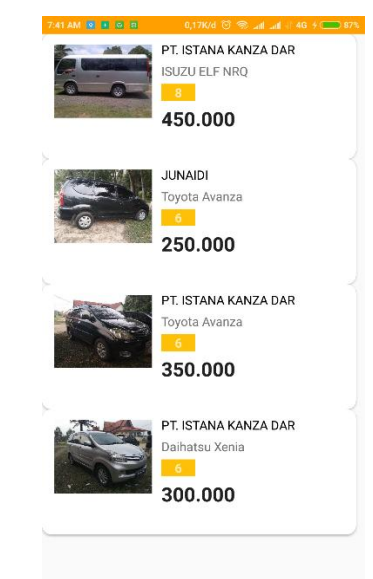

Gambar 5.16 Halaman Menu Mobil

5. Halaman Menu Detail Mobil

Halaman ini merukapan halaman yang menampilkan detail dari menu mobil seperti terlihat pada gambar 5.17

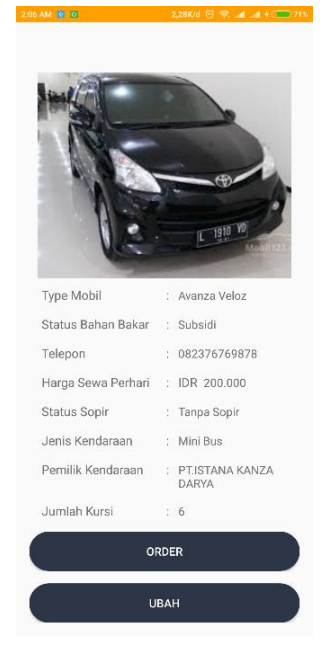

Gambar 5.17 Halaman Menu Detail Mobil

6. Halaman Menu Order Mobil

Halaman menu order mobil merupakan halaman yang digunakan untuk memesan atau mengorder mobil yang ingin disewa seperti terlihat pada gambar 5.18

| 7:47 AM 📓 🛯 😫 🕼 0,971K/d ඊ 🛞 .ad .ad 🗄 4G + 🔵 87% |
|---------------------------------------------------|
|                                                   |
| ID USER                                           |
| ID MOBIL                                          |
| Tanggal 7 Agt 2018   7.46.58 AM                   |
| Select Status Sopir 🔻                             |
| Nama Lengkap                                      |
| Nomor Telephone                                   |
|                                                   |
| Select Lama 👻 / Hari<br>Sewa                      |
| ORDER                                             |
| BATAL                                             |

Gambar 5.18 Halaman Menu Order Mobil

# 7. Halaman Menu Logout

Pada halaman ini, ditampilkan pesan apakah user ingin benar benar keluar dari aplikasi. Berikut merupakan implementtasi halaman menu keluar pada gambar 5.20

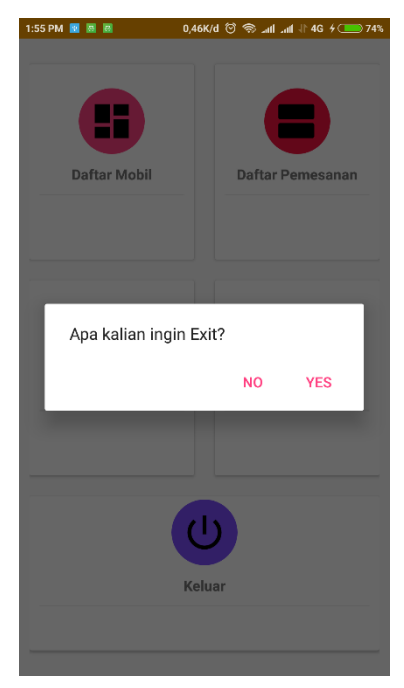

Gambar 5.20 Halaman Menu Logout

### 5.2. PENGUJIAN SISTEM

Sebelum sebuah sistem siap untuk digunakan sebaiknya dilakukan pengujian terhadap sistem tersebut. Hal ini dilakukan untuk meminimalkan kesalahan atau eror dari sistem yang akan diterapkan, sehingga sistem ini dapat menjadi solusi bukan menjadi masalah baru.

#### 5.2.1. Pengujian Perangkat Keras

Untuk mendukung kelancaran aplikasi yang dirancang maka aplikasi ini memerlukan perangkat keras. Perangkat keras digunakan untuk mendukung kinerja aplikasi operasi dan aplikasi. Adapun perangkat keras yang diperlukan adalah sebuah *smartphone* Xiomi Redmi Note 4x yang memiliki spesifikasi sebagai berikut

- RAM 3GB,
- Storage 32GB,
- Lebar layar 5,5 Inch
- Octa Core Processor Snapdragon 625 2,5GHz.
- Full HD 1080 x 1920 IPS LCD Capacitive touchscreen

#### 5.2.2. Pengujian Pada Perangkat Lunak

Selain membutuhkan perangkat keras, aplikasi ini juga memerlukan perangkat lunak. Adapun perangkat lunak yang digunakan untuk pengujian aplikasi adalah Sistem Operasi *Android 7.0 Nougat* Sistem Operasi versi MIUI 9 based on android

#### 5.2.3. Pengujian Aplikasi Rental Mobil

Berikut merupakan hasil pengujian dari perancangan aplikasi rental mobil adalah sebagai berikut :

| No | Kasus/Modul<br>Yang Diuji | Skenario Uji            | Hasil Yang<br>Diharapkan                         | Hasil Pnegujian                    |
|----|---------------------------|-------------------------|--------------------------------------------------|------------------------------------|
| 1  | Menu Login                | Memilih tombol<br>login | Menampilkan menu<br>utama dengan<br>username dan | [✔] berhasil<br>[ ] tidak berhasil |

#### **Tabel 5.1 Tabel Pengujian**

|   |                   | Memilih menu                                           | Menampilkan                                                                                           | [✔] berhasil                      |
|---|-------------------|--------------------------------------------------------|----------------------------------------------------------------------------------------------------|-----------------------------------|
| 5 | Detail<br>Orderan | pada daftar<br>orderan                                 | informasi data mobil<br>yang telah disorder                                                           | [✔] berhasil<br>[] tidak berhasil |
| 4 | Detail Mobil      | Memilih tombol<br>pada daftar<br>mobil<br>Memilih menu | Menampilkan<br>informasi mobil yang<br>disewakan<br>Menampilkan                                       | [✔] berhasil<br>[] tidak berhasil |
|   |                   | Memilih tombol<br>keluar                               | Keluar dari aplikasi                                                                                  | [✔] berhasil<br>[] tidak berhasil |
|   |                   | Memilih tombol<br>akun                                 | Menampilkan<br>informasi akun                                                                         | [√] berhasil<br>[] tidak berhasil |
| 3 | Menu Utama        | Memilih tombol<br>tambah data                          | Menambah data dan<br>menyimpan data<br>kedalam databases                                              | [✔] berhasil<br>[] tidak berhasil |
|   |                   | Memilih tombol<br>daftar orderan                       | Menampilkan<br>infromasi daftar<br>orderan yang<br>sebelumnya telah<br>tersimpan didalam<br>databases | [√] berhasil<br>[] tidak berhasil |
|   |                   | Memilih tombol<br>daftar mobil                         | Menampilkan<br>informasi daftar mobil<br>yang telah ada didalam<br>databases                          | [✔] berhasil<br>[] tidak berhasil |
| 2 | Menu<br>Register  | Memilih menu<br>register                               | Menampilkan halaman<br>login dan menyimpan<br>data kedalam data<br>bases                              | [✔] berhasil<br>[] tidak berhasil |
|   |                   |                                                        | password yang sudah<br>ada didalam databases                                                          |                                   |

|  | lihat lokasi pada | informasi lokasi | [] tidak berhasil |
|--|-------------------|------------------|-------------------|
|  | menu detail       | pemesan mobil    |                   |
|  | orderan           |                  |                   |

### 5.2.4. Pengujian Aplikasi Calon Penumpang

Berikut merupakan hasil pengujian dari perancangan aplikasi calon penumpang

Kasus/Modul No Skenario Uji Hasil Yang Diharapkan Hasil Pnegujian Yang Diuji Menampilkan menu Memilih [✓] berhasil utama dengan username 1 Menu Login tombol login dan password yang sudah [] tidak berhasil ada didalam databases Menampilkan halaman Memilih menu Menu [ ✓] berhasil 2 login dan menyimpan Register register [] tidak berhasil data kedalam data bases Memilih Menampilkan informasi [✓] berhasil tombol daftar daftar mobil yang telah [] tidak berhasil mobil ada didalam databases Menampilkan informasi Memilih daftar orderan yang [✓] berhasil tombol daftar sebelumnya telah [] tidak berhasil orderan tersimpan didalam 3 Menu Utama databases Menampilkan informasi Memilih daftar rental yang [✓] berhasil tombol daftar sebelumnya telah [] tidak berhasil rental tersimpan didalam databases Memilih Menampilkan informasi [ ✓] berhasil

|   |              | tombol akun                               | akun                                                                                      | [] tidak berhasil                   |
|---|--------------|-------------------------------------------|-------------------------------------------------------------------------------------------|-------------------------------------|
|   |              | Memilih                                   | Keluar dari anlikasi                                                                      | [✓] berhasil                        |
|   | tombol ke    | tombol keluar                             | Keittai tarii apiikasi                                                                    | [] tidak berhasil                   |
| 4 | Detail Mobil | Memilih<br>tombol pada<br>daftar mobil    | Menampilkan informasi<br>mobil yang disewakan                                             | [ ✔] berhasil<br>[ ] tidak berhasil |
| 5 | Order Data   | Melakukan<br>order data<br>mobil          | Menampilkan informasi<br>data mobil serta<br>menyimpan data order<br>yang telah dilakukan | [✔] berhasil<br>[] tidak berhasil   |
|   |              | Melihat lokasi<br>rental mobil            | Menampilkan informasi<br>lokasi rental mobil<br>melalui google maps                       | [√] berhasil<br>[] tidak berhasil   |
| 6 | Deail Rental | Memilh<br>tombol pada<br>daftar<br>rental | Menampilkan informasi<br>rental mobil yang telah<br>disimpan didalam<br>databases         | [✔] berhasil<br>[✔] tidak berhasil  |

### 5.3. ANALISIS YANG DICAPAI OLEH SISTEM

Dari hasil pengujian aplikasi terdapat hasil yang dicapai oleh sistem aplikasi rental mobile berbasis android ini adalah sebegai berikut :

- 1. Sistem dapat menampilkan informasi mengenai promosi mobil toyota melaui *smartphone android*.
- 2. Sistem mampu menampilkan informasi data mobil yang akan disewakan
- 3. Sistem mampu menampilkan informasi pemilik rental mobil
- 4. Sistem dapat menampilkan informasi yang dapat dimengerti dan menarik untuk digunakan oleh *user* yang ingin melihat informasi melalui aplikasi rental mobile *smartphone android*.

## 5.4. KELEBIHAN DAN KEKURANGAN APLIKASI

Dari hasil pengujian yang telah dilaksanakan dan telah didapat hasil dari pengujian sistem ketiga aplikasi tersebut maka didapatkah kekurangan dan kelebihan dari aplikasi sebagai berikut:

#### 5.4.1. Kelebihan

Adapun dari hasil yang telah dilaksanakan terhadap aplikasi rental mobile maka di dapatlah kelebihan dari aplikasi tersebut adapun kelebihan dari aplikasi tersebut adalah sebagai berikut:

- 1. Memiliki tampilan yang lebih menarik dengan adanya user interface yang mudah digunakan.
- 2. Sudah menggunakan databases, sehingga perubahan data sangat mudah dilakukan.
- 3. Menggunakan google maps sebagai penunjuk titik koordinat atau lokasi rental dan pengguna.

#### 5.4.2. Kekurangan

Dari hasil pengujian yang telah dilaksanakan terhadap aplikasi rental mobil maka didapatlah kekurangan dari aplikasi tersebut adapun kekurangannya adalah terdapat *error* pada aplikasi jika dalam menjalankan aplikasi server *databases down* maka data-data pada aplikasi promosi mobil toyota tidak akan muncul.